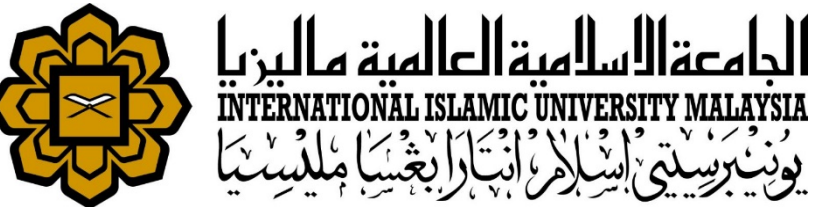

# MANUAL FOR HR LIAISON OFFICER

ATTENDANCE

• UPDATE STAFF ROASTER SCHEDULE

Prepared by : Kamarulzaman Abdullah HR IT Unit, MSD Date : 1<sup>st</sup> May 2018 (Updated 16<sup>th</sup> July 2019)

| A https://ifis.iium.edu.my/forms/fr         | mservlet?config=huris&form=IMS_HURIS_LOGON                                                                                                    | C Q       |
|---------------------------------------------|----------------------------------------------------------------------------------------------------|-----------|
| Oracle Fusion Middle 🗌 service desk syste   | m 🎄 IIUM : APAR Debug O 🎦 My View - IKCM Bug T 🏇 IIUM HURIS :: Human 💶 Learn Hiragan                                                                                                    | ia - Kant |
| HURIS for Management Services Division      |                                                                                                    |           |
| File Global Configuration Personnel Payroll | Attendance Absence STEPS Academic Leave Performance Management Staff Contract Staff Exit                                                                                                    | Window    |
| Main                                        | Setup<br>Working Hours Assignment<br>Schedule Roster Plan<br>Manual Attendance Update<br>AWOL Update<br>AWOL Deduction Recommendation<br>Integration with Other System<br>Queries<br>Report |           |

Go to Attendance > Schedule Roster Plan

| + ttps://ifis.iium.edu.my/forms/frmservlet?config=      | huris&form=IMS_HURIS_LOG              | SON                    |                | G                  | Q linux comma   | nd list check utiliz | ation $\Rightarrow$ |  |  |  |  |
|---------------------------------------------------------|---------------------------------------|------------------------|----------------|--------------------|-----------------|----------------------|---------------------|--|--|--|--|
| 🔅 Oracle Fusion Middle 🔅 service desk system 🌼 IUM : AF | AR Debug O 🎦 My View -                | - IKCM Bug T 🂠 IIUM HU | RIS :: Human 🕒 | Learn Hiragana - K | (ant 🚥 ERA fm - | Muzik Hit Te (       | ] NAS-MSD           |  |  |  |  |
| Action Edit Query Block Record Field Help Window        |                                       |                        |                |                    |                 |                      |                     |  |  |  |  |
| 🍐 🖉 I 🕸 I 🖗 👘 I 🐁 📸 I 🔍 🔺 🕨 I 🛤 📈 🚳 I ?                 |                                       |                        |                |                    |                 |                      |                     |  |  |  |  |
| 🙀 KARLMANZ-AWF009 - Schedule Roster Plan                |                                       |                        |                |                    |                 |                      |                     |  |  |  |  |
| Search                                                  |                                       |                        |                |                    |                 |                      |                     |  |  |  |  |
| Campus                                                  |                                       |                        |                |                    |                 |                      |                     |  |  |  |  |
| KCD* 164                                                | IUM Health and Wellness Cer           | ntre                   |                |                    |                 |                      |                     |  |  |  |  |
| Department Unit                                         |                                       |                        |                |                    |                 |                      |                     |  |  |  |  |
| Staff ID 6673                                           | Staff ID 6673                         |                        |                |                    |                 |                      |                     |  |  |  |  |
| Date On Monday * 30-Apr-2018                            |                                       |                        |                |                    |                 | Searc                | n 🛛                 |  |  |  |  |
|                                                         |                                       |                        |                |                    |                 |                      |                     |  |  |  |  |
| 24-15-15-                                               |                                       |                        |                |                    |                 |                      |                     |  |  |  |  |
| Staff Info Staff Name                                   | Monday Tue                            | sday Wednesday         | Thursday       | Fiday              | Saturday        | Sunday               |                     |  |  |  |  |
| 1 6673 Roshidah Binti Abdul Wahab                       | R13CL H                               | R13CL                  | R13CL          | R13CL              | H               | 4                    |                     |  |  |  |  |
|                                                         | i i i i i i i i i i i i i i i i i i i |                        |                | í                  |                 |                      |                     |  |  |  |  |
|                                                         |                                       |                        |                |                    | i i i           |                      |                     |  |  |  |  |
|                                                         |                                       |                        |                |                    |                 |                      |                     |  |  |  |  |

- Key In both mandatory KCD & Date on Monday. Optionally key in Staff ID.
- Search.
- List of Staff Info will be displayed.
- Each days need to be updated with Roster Schedule.

| 🙇 КА | RLMANZ-AWF009 - Sche | dule Roster Plan         |                          |         |      |                                   |             |     |                                        |                          |
|------|----------------------|--------------------------|--------------------------|---------|------|-----------------------------------|-------------|-----|----------------------------------------|--------------------------|
|      | Search               |                          |                          |         |      |                                   |             |     |                                        |                          |
|      | Campus               |                          |                          |         |      |                                   |             |     |                                        |                          |
|      | KCD *                | 164                      | <br>IIUM Health and Well | ness Ce | ntre | e                                 |             |     |                                        |                          |
|      | Department Unit      | t [                      |                          |         |      |                                   |             |     |                                        |                          |
|      | Staff ID             | 6673                     | <br>Roshidah Binti Abdul | Wahab   |      |                                   |             |     |                                        |                          |
|      | Date On Monday '     | 30-Apr-2018              |                          |         |      |                                   |             |     | Search                                 |                          |
|      |                      |                          |                          |         |      |                                   |             |     |                                        |                          |
| _    | Staff Info           |                          |                          | - Var   | Proc | cessing Work Hour                 |             |     |                                        | जननन्त्र <b>स</b> ज्ञ ×े |
|      | Staff Id             | Staff Name               | Monday                   | 1221    | 100  |                                   |             | ••• |                                        |                          |
| 1    | 6673 Ro              | shidah Binti Abdul Wahab | R13CL                    |         |      | <ul> <li>Set Work Hour</li> </ul> |             |     |                                        |                          |
|      |                      |                          |                          |         |      | Staff ID                          | 6673        | Ro  | shidah Binti Abdul Wahab               |                          |
|      |                      |                          |                          |         |      | Date                              | 30-APR-2018 | ]   |                                        |                          |
|      |                      |                          |                          |         |      | Туре                              | AT          |     | _                                      |                          |
|      |                      |                          |                          |         |      | Day Status *                      | N           |     | Normal Working Day                     |                          |
|      |                      |                          |                          |         |      | Day Type                          | A           |     | WORKDAY                                |                          |
|      |                      |                          |                          |         |      | Scheduled Shift                   | R13CL       |     | Roster 13 Clinic : 8am - 5pm (Gambang) | Detail                   |
|      |                      |                          |                          |         |      | Actual Shift                      |             |     |                                        | Detail                   |
|      |                      |                          |                          |         |      | Over Time Shift                   |             |     |                                        | Detail                   |
|      |                      |                          |                          |         |      |                                   |             | _   |                                        |                          |
|      |                      |                          |                          |         |      |                                   |             |     | Close Save                             |                          |
|      |                      |                          |                          |         |      |                                   |             |     |                                        |                          |

- Click on column Monday for example.
- Screen Set Work Hour will be displayed

| <mark>уд</mark> К | ARLI | MANZ-AWF009 - Sch | iedule Roster Plan         |    |                   |         |       |                     |             |                             |                       |                       |            |
|-------------------|------|-------------------|----------------------------|----|-------------------|---------|-------|---------------------|-------------|-----------------------------|-----------------------|-----------------------|------------|
| C                 | -    | Search            |                            |    |                   |         |       |                     |             |                             |                       |                       |            |
|                   |      | Camp              | us                         | ٦  |                   |         |       |                     |             |                             |                       |                       |            |
|                   |      | KCI               | D* 164                     | Ĩ  | IIUM Health and W | /ellnes | s Cer | ntre                |             | 1                           |                       |                       |            |
|                   |      | Department U      | nit                        |    |                   |         |       |                     |             |                             |                       | 1                     |            |
|                   |      | Staff             | ID 6673                    | 10 | Roshidah Binti Ab | dul Wa  | hab   |                     | 1           |                             |                       |                       |            |
|                   |      | Date On Monda     | y* 30-Apr-2018             | Ĩ. |                   |         |       |                     |             |                             |                       | Search                |            |
|                   |      |                   |                            |    |                   |         |       |                     |             |                             | ,<br>List Of Day Type |                       | x second x |
|                   |      | Ctaff Infa        |                            |    |                   |         | -     |                     |             |                             |                       |                       |            |
|                   |      | Starr into        | Staff Name                 |    | Monday            |         | Y 🖉 P | rocessing Work Hour |             |                             | Fin d O(              |                       |            |
| l p               |      | 6673 F            | Roshidah Binti Abdul Wahat | b  | R13CI             | н       |       | — Set Work Hour     | ·           |                             | Find%                 |                       |            |
| - In              |      |                   |                            |    |                   |         |       | Staff ID            | 6670        | Deshidah Disti Abdul Wabab  | Ct_ld                 | Ct_Desc               |            |
|                   |      |                   |                            |    |                   |         |       | Date                | 20 400 0040 | Rushildan binu Abdul wanab  | E                     | OFF DAY (OCCASIONAL I | HOLIDAY)   |
|                   |      |                   |                            |    | _                 |         |       | Jac                 | 30-APR-2018 |                             | D                     | OFF DAY (SATURDAY)    |            |
|                   |      |                   |                            |    |                   |         |       | Type                | AI          |                             | С                     | PUBLIC HOLIDAY        |            |
|                   |      |                   |                            |    |                   |         |       | Day Status *        | N           | Normal Working Day          | S                     | PUBLIC HOLIDAY (STATE | E)         |
|                   |      | I                 |                            |    |                   |         |       | Day Type            | A           | WORKDAY                     | В                     | REST DAY (SUNDAY)     |            |
| ļ                 |      |                   |                            |    |                   |         |       | Scheduled Shift     | R13CL       | Roster 13 Clinic : 8am - 5p | A                     | WORKDAY               |            |
|                   |      |                   |                            |    |                   |         |       | Actual Shift        |             |                             |                       |                       |            |
|                   |      |                   |                            |    |                   |         |       | Over Time Shift     |             | ]                           |                       |                       |            |
|                   |      |                   |                            |    |                   |         |       |                     |             |                             | <u> </u>              | /                     |            |
|                   |      |                   |                            |    |                   |         |       |                     |             | Close Save                  |                       | (Eind) (OK Can        | icel )     |
|                   |      |                   |                            |    |                   |         |       |                     |             |                             | l                     |                       |            |
|                   |      |                   |                            |    |                   |         |       |                     |             |                             |                       |                       |            |

- Key in
  - ✓ Day Status
  - ✓ Day Type
  - ✓ Scheduled Shift

| 援 KARL | LMANZ-AWFUU9 - Scheau     | ule Roster Plan              |                            |       |                      |             |    |                |                   |          |        |          |     |
|--------|---------------------------|------------------------------|----------------------------|-------|----------------------|-------------|----|----------------|-------------------|----------|--------|----------|-----|
| _      | Search                    |                              |                            |       |                      |             |    |                |                   |          |        |          |     |
|        | Campus                    |                              |                            |       |                      |             |    |                |                   |          |        |          |     |
|        | KCD *                     | 164                          | III IM Health and Wellne   | ee Ca | ntre                 |             |    |                |                   |          |        |          |     |
|        | Denartment Linit          |                              | . Itom riealur and weilite | 33 00 | nue                  |             |    |                |                   |          |        |          |     |
|        | Staff ID                  | 6670                         | Daabidah Diati Abdul M     |       |                      |             |    |                |                   |          |        |          |     |
|        | Date On Manday *          | 00/3                         | Roshidan Binti Abdul W     | anab  |                      |             |    |                |                   |          | Soarch |          |     |
|        | Date On Monday "          | 30-Apr-2018                  |                            |       |                      |             |    |                |                   |          | Search |          |     |
|        |                           |                              |                            |       |                      |             |    |                |                   |          |        |          | _   |
| _      | Staff Info List Of Roster | r Work Hour (2000) 2000      | ×                          | - 🖗 P | Processing Work Hour |             |    |                |                   |          |        | <u>×</u> | J X |
|        | Staf                      |                              |                            |       |                      |             |    |                |                   |          |        |          |     |
| 1      | 6673 Find P%              |                              |                            |       | Set Work Hour        | r <u> </u>  |    |                |                   |          |        |          |     |
|        | Fillu K%                  |                              |                            |       | Staff ID             | 6673        | Ro | shidah Binti A | bdul Wahab        |          |        |          |     |
|        | Code                      | Description                  |                            | =     | Date                 | 30-4PR-2018 | 1  |                |                   |          |        |          |     |
|        | R10CL                     | Roster 10 Clinic             | : 4pm - 11pm 💦 💡           | =     | Type                 | AT          |    |                |                   |          |        |          |     |
|        | R11CL                     | Roster 11 Clinic:            | : 8am - 5pm (Gombak        | -     | Dev Status t         | AI          |    |                |                   |          |        |          |     |
|        | R12CL                     | Roster 12 Clinic:            | : 8am - 5pm (PJ)           | _     | Day Status "         | N           |    | Normal Wor     | king Day          |          |        |          |     |
|        | R13CL                     | Roster 13 Clinic             | : 8am - 5pm (Gambar        |       | Day Type             | A           |    | WORKDAY        |                   |          |        |          |     |
|        | R14CL                     | Roster 14 Clinic:            | : 8am - 4pm (Gombak        |       | Scheduled Shift      | R13CL       |    | Roster 13 C    | linic : 8am - 5pm | Gambang) |        | Detail   |     |
|        | R15CL                     | Roster 15 Clinic:            | : 8am - 4pm (PJ) 🛛 💂       |       | Actual Shift         |             |    |                |                   |          |        | Detail   |     |
|        | ■ 11255                   | D 1 (0.00)                   |                            |       | Over Time Shift      |             |    |                |                   |          |        | Detail   |     |
|        |                           |                              |                            |       |                      |             |    |                |                   |          |        |          |     |
|        |                           | ( <u>E</u> ind) ( <u>O</u> K | <u>C</u> ancel )           | -     |                      |             |    | Close          | Save              |          |        |          |     |
|        |                           |                              |                            |       | L                    |             |    |                |                   |          |        |          |     |
|        | ·                         |                              |                            | -     |                      |             |    |                |                   |          |        |          |     |
|        |                           |                              |                            |       |                      |             |    |                |                   |          |        |          |     |

- Please choose scheduled shift wisely by checking on the Description. Clinic or Security.
- Click **Save**.
- Monday Working Hour will be updated with roster schedule

| 1 | <b>NAKL</b>                                                                                                    | MANZ-AWFUU9 - SCR                     | dule Roster Plan         |   |                      |                |     |       |                      |             |                            |        |       |        |
|---|----------------------------------------------------------------------------------------------------|---------------------------------------|--------------------------|---|----------------------|----------------|-----|-------|----------------------|-------------|----------------------------|--------|-------|--------|
| 6 |                                                                                                    | Search                                |                          |   |                      |                |     |       |                      |             |                            | )      |       |        |
|   |                                                                                                    | Campu                                 | 6                        |   |                      |                |     |       |                      |             |                            |        |       |        |
|   |                                                                                                    | KCD                                   | * 164                    | Ĩ | III IM Health and We | ellness Centre |     |       |                      |             |                            |        |       |        |
|   |                                                                                                    | Department Un                         | it                       | Ë | nom ricalit and we   | chiness ochae  |     |       |                      |             |                            |        |       |        |
|   |                                                                                                    | Staff II                              | 6670                     | H | Deebideb Dieti Abd   | dul Wahah      |     |       |                      |             |                            |        |       |        |
|   | Staff ID       6673        Roshidah Binti Abdul Wahab         Date On Monday *       30-Apr-2018          Staff Info        Monday       Tuesday       W         Staff Id       Staff Name       Monday       Tuesday       W         1       6673       Roshidah Binti Abdul Wahab       R13CL       H       R13 |                                       |                          |   |                      |                |     |       |                      |             |                            | Search |       |        |
|   |                                                                                                    | Date On Monday                        | 30-Apr-2018              |   |                      |                |     |       |                      |             |                            | Search |       |        |
|   |                                                                                                    |                                       |                          |   |                      |                |     | ( 👰 F | Processing Work Hour |             |                            | ,      |       | _≚ ⊼ X |
| 6 | _                                                                                                    | Staff Info                            |                          |   |                      |                |     | _     | Cot Work How         | -           |                            |        |       |        |
|   |                                                                                                    | Staff Id                              | Staff Name               |   | Monday               | Tuesday        | V   | v     | Set Work Hou         |             |                            |        |       |        |
|   | 1                                                                                                    | 6673 R                                | shidah Binti Abdul Wahab |   | R13CL                | н              | R13 |       | Staff ID             | 6673        | Roshidah Binti Abdul Wahab |        |       |        |
|   |                                                                                                    |                                       |                          |   |                      |                |     |       | Date                 | 01-MAY-2018 |                            |        |       |        |
|   |                                                                                                    | i i i i i i i i i i i i i i i i i i i |                          |   |                      |                |     |       | Type                 | AT          | ň                          |        |       |        |
|   |                                                                                                    | ii                                    |                          |   |                      |                |     | -     | Day Status *         |             | Bootdow/Dov Off            |        |       |        |
|   |                                                                                                    | ·                                     |                          |   |                      |                |     | -     | buy status           |             |                            |        |       |        |
|   |                                                                                                    |                                       |                          |   |                      |                |     | -     | DayType              | A           |                            |        |       | _      |
|   |                                                                                                    | ļ                                     |                          |   |                      |                |     |       | Scheduled Shift      | ROSTER      | roster plan                |        | Detai |        |
|   |                                                                                                    |                                       |                          |   |                      |                |     |       | Actual Shift         |             |                            |        | Detai |        |
|   |                                                                                                    |                                       |                          |   |                      |                |     |       | Over Time Shift      |             |                            |        | Detai |        |
|   |                                                                                                    |                                       |                          |   |                      |                |     |       |                      |             |                            |        |       |        |
|   |                                                                                                    |                                       |                          |   |                      |                |     |       |                      |             | Close Save                 |        |       |        |
|   |                                                                                                    | i i i i i i i i i i i i i i i i i i i |                          |   |                      |                | -i- | -     | L                    |             |                            |        |       |        |
|   |                                                                                                    |                                       |                          |   |                      |                |     |       |                      |             |                            |        |       |        |
|   |                                                                                                    |                                       |                          |   |                      |                |     |       |                      |             |                            |        |       |        |

- Click on Next Day, Tuesday for example.
- If Day Status is Restday/Day Off, choose H
- Click **Save**.

## SUPPORT

### **EMAIL TO**

#### **Functional Support**

Performance Management Unit msd\_performance@iium.edu.my

Technical Support IT Unit msd\_it@iium.edu.my